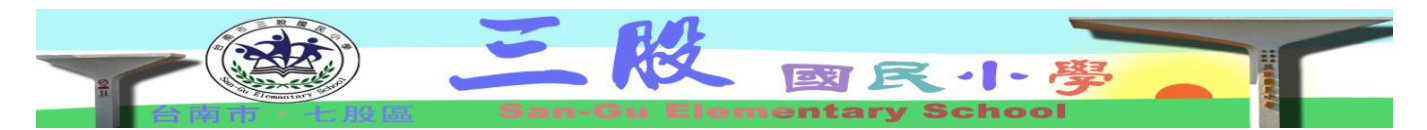

## 4-3-1 建置健康促進學校網站

三股國小學校健康促進學校網站內容 1-1

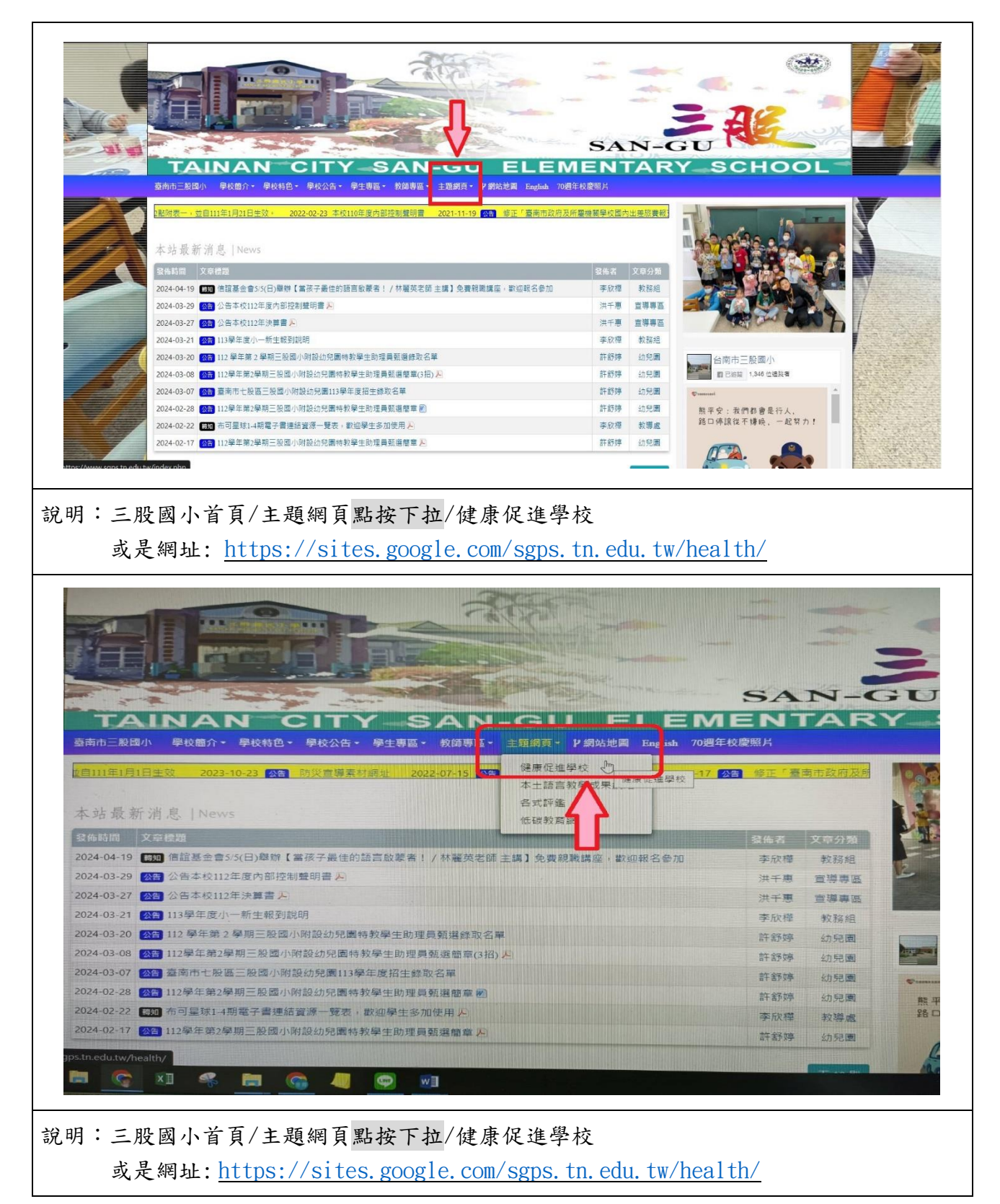

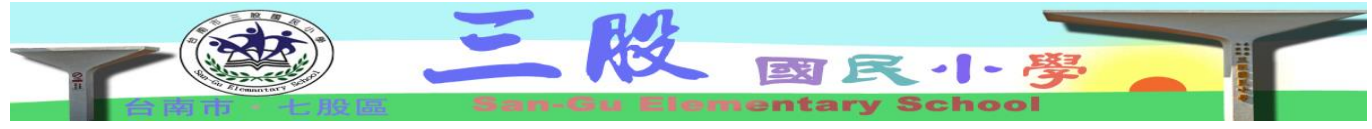

## 4-3-1 建置健康促進學校網站

三股國小學校健康促進學校網站內容 1-2

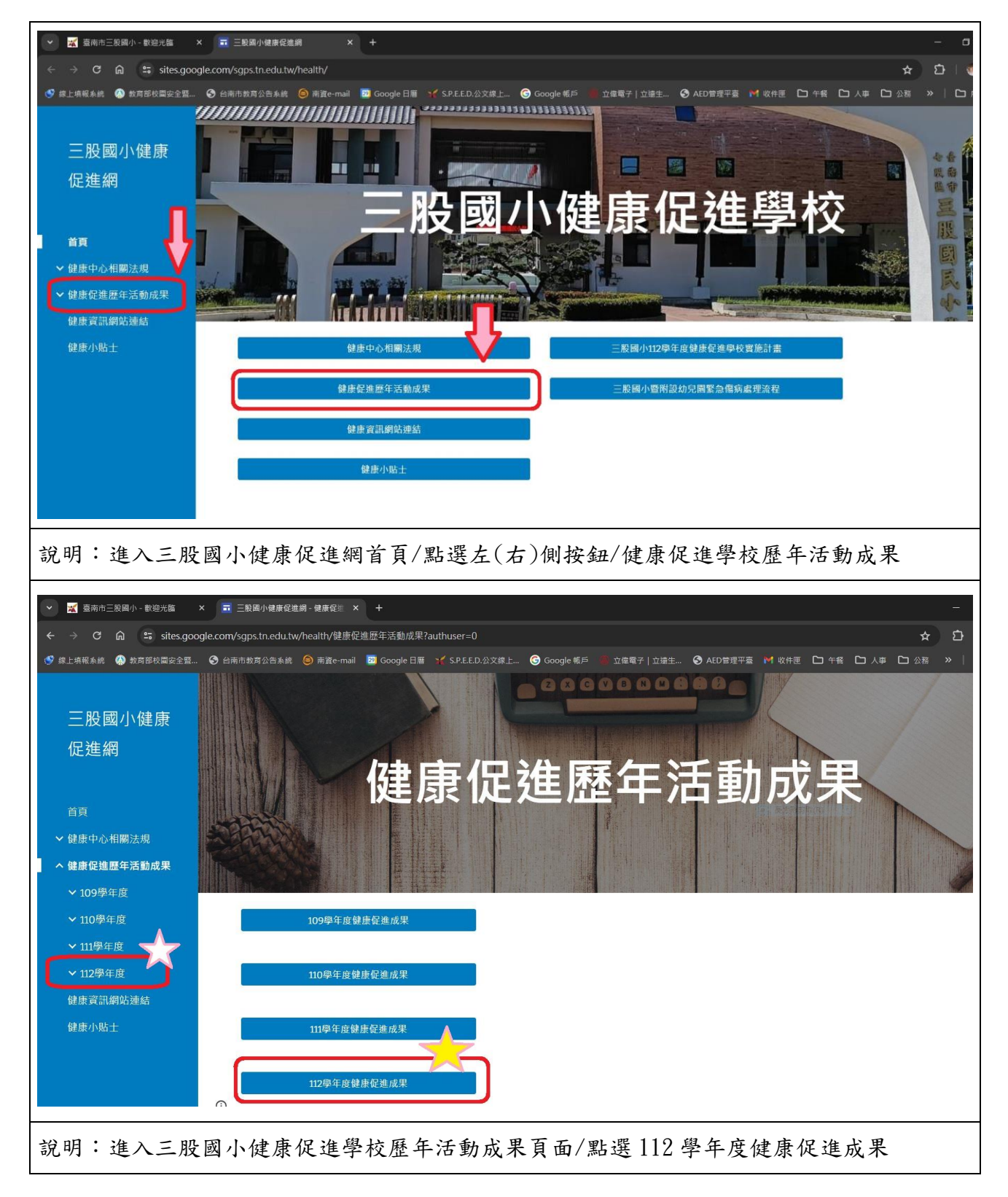

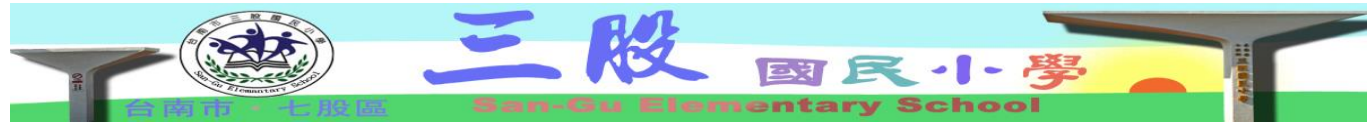

## 4-3-1 建置健康促進學校網站

三股國小學校健康促進學校網站內容 1-3

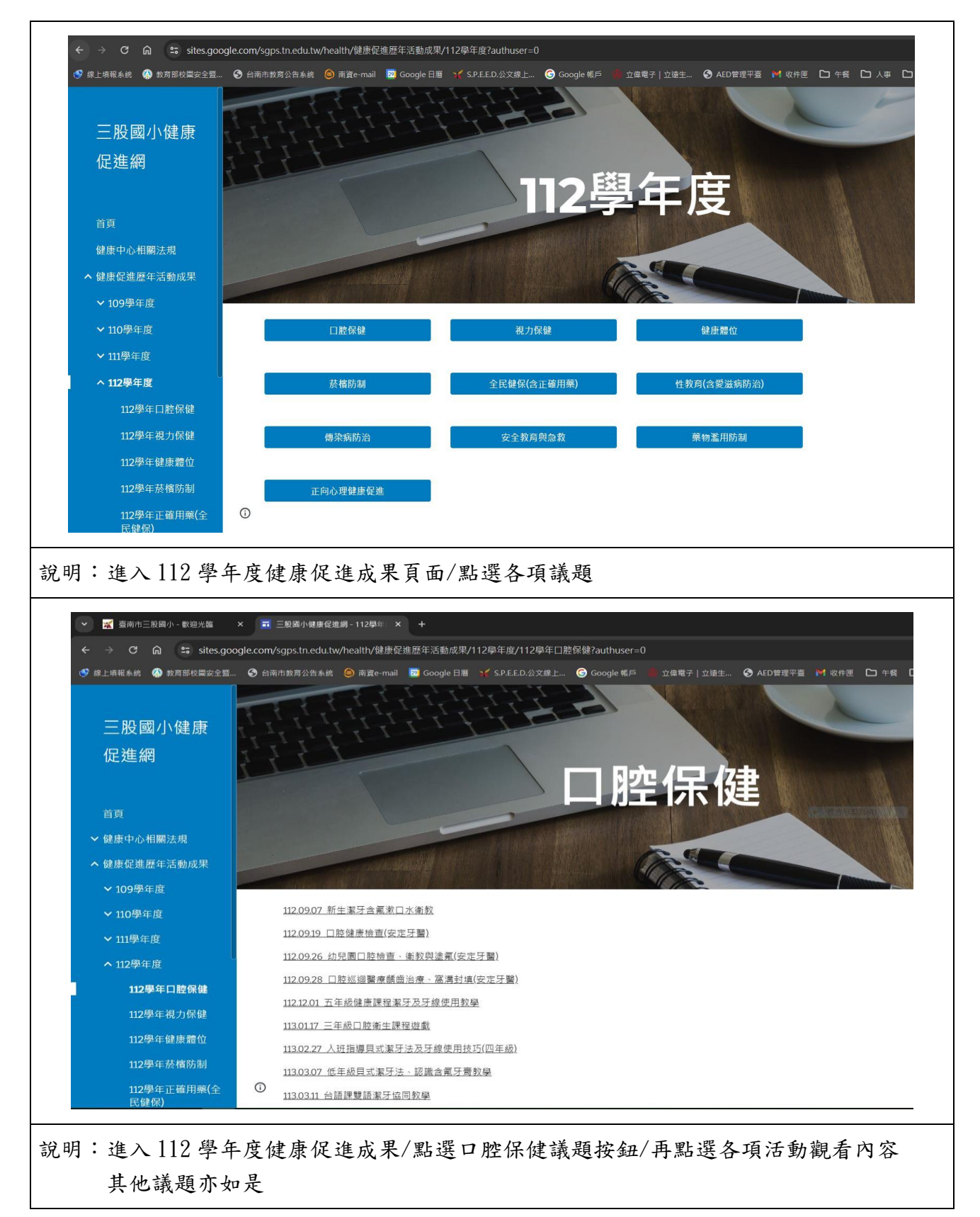